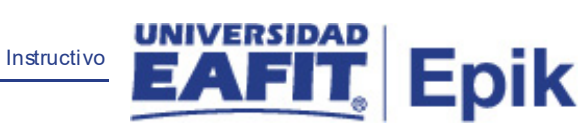

# **Epik** Instructivo Ceremonia de Grado

**Universidad EAFIT** 

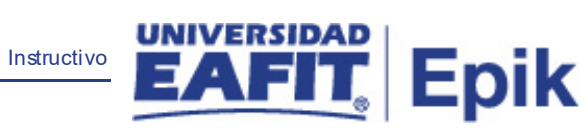

## Contenido

| Descripción de la funcionalidad      | 3 |
|--------------------------------------|---|
| ¿Cómo ingreso al sistema Epik EAFIT? | 4 |

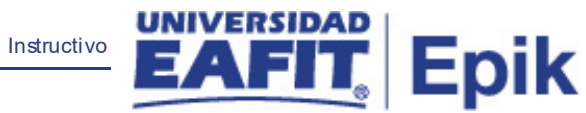

### Descripción de la funcionalidad

Esta funcionalidad permite cambiar el estado de la ceremonia al realizarse la gestión completa de grados de todos los estudiantes, previo a la realización de la ceremonia solemne.

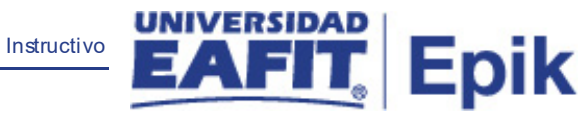

### ¿Cómo ingreso al sistema Epik EAFIT?

Para ingresar al sistema Epik EAFIT, debes dirigirte a la página de la Universidad: <u>https://www.eafit.edu.co/epik</u>

- Diligencia en el campo "Usuario", el que te ha sido asignado por la Universidad.
- Diligenciar en el campo "Contraseña" la contraseña asignada por la Universidad.
- Da clic en el botón "INGRESAR".

UNIVERSIDAD EAFIT

| Inicio de sesión                     | English |
|--------------------------------------|---------|
| Usuario                              |         |
|                                      |         |
| Contraseña                           |         |
|                                      | ۲       |
| ¿Olvidaste tu contraseña?            |         |
| INGRESAR                             |         |
| No tienes una cuenta? Crea tu cuenta |         |

Al ingresar a Epik, da clic en el mosaico "**Inicio Clásico**" para así, proceder ingresar a la ruta.

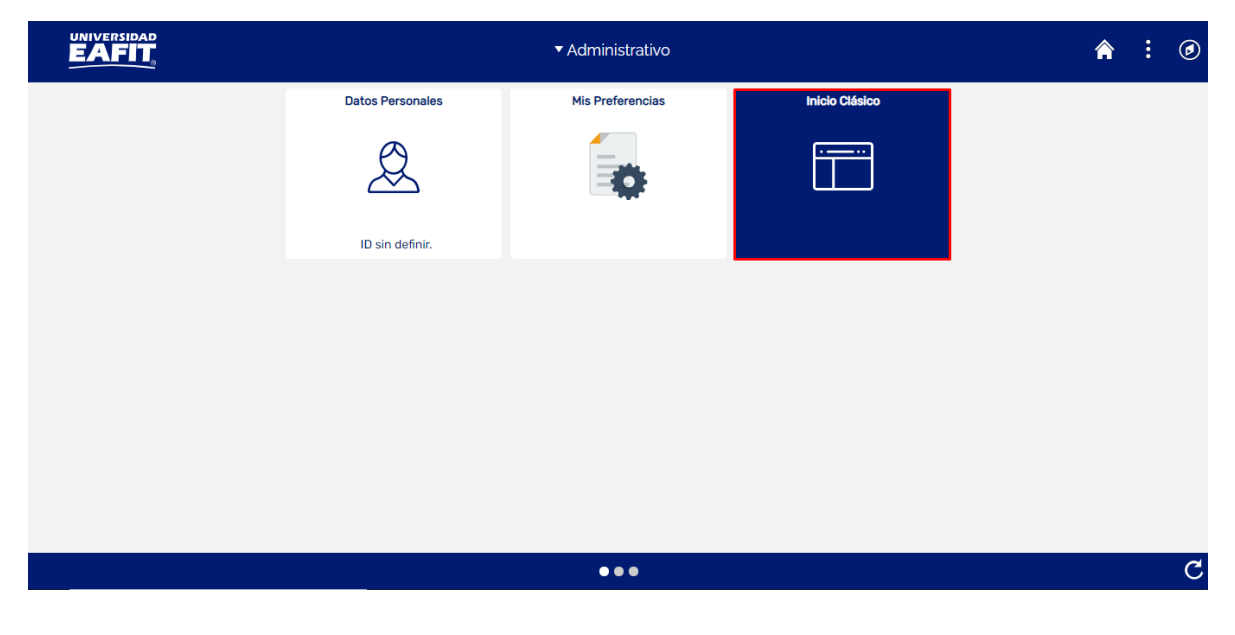

Instructivo

Epik

Al ingresar en la parte superior izquierda, continua con el ingreso a la siguiente ruta. Una vez se realice la consulta y se valide que los estudiantes que solicitaron grado hayan sido todos gestionados, se procederá de la siguiente forma:

Ruta: Menú Principal > Registros e Inscripciones > Graduación > Ceremonia de Grado.

Funcionalidad: Ceremonia de Grado.

| Favoritos 🔻                                                  | Menú I | Principal                                  |                                                  |                                      |                                                   |                         |                                          |
|--------------------------------------------------------------|--------|--------------------------------------------|--------------------------------------------------|--------------------------------------|---------------------------------------------------|-------------------------|------------------------------------------|
|                                                              | Menú   | i Búsqueda:                                | <b>&gt;&gt;</b>                                  |                                      | <ul> <li>Informes</li> <li>Títulos del</li> </ul> | Alumno                  | >                                        |
|                                                              |        | Autoservicio                               | \$<br>>                                          |                                      | Proceso del<br>Trabajos d                         | e Graduad<br>e Grado    | ción                                     |
| Menú<br>Buscar:                                              |        | Evaluación Docente<br>Notificaciones EAFIT | >                                                | Autos                                | Ceremonia<br>Solicitud de                         | i de Grado<br>e graduac | e e                                      |
| > Autoservicio<br>> Evaluación Doo                           |        | Comunidad del Campu<br>Admisión de Alumnos | is >                                             | activida                             | Actualizaci                                       | ón Paz y<br>Paz y Salv  | Salvos                                   |
| Notificaciones I Comunidad del                               |        | Registros e Inscript<br>Gestión Curricular | Inscripción<br>Informaciór                       | de Alum                              | Consulta C                                        | eremonia                | a de Grado                               |
| Admisión de Al<br>Registros e Ins                            |        | Finanzas del Alumn                         | <ul><li>Informaciór</li><li>Resúmene</li></ul>   | n Grados<br>s de Insc                | Finalizar cor                                     | eremonia                |                                          |
| <ul> <li>Gestión Curricu</li> <li>Finanzas del Al</li> </ul> |        | Gestión de Contribu                        | <ul><li>Proceso de</li><li>Proyectos /</li></ul> | e Ciclos L<br>Académi <del>cos</del> | Proceso E                                         | nvío Notifi             | ica. Grado                               |
| Gestión de Cor                                               |        | Definición de SACR                         | Graduación<br>Evaluación                         | de Convalio                          | daciones                                          |                         | Mantenimiento de<br>Evaluación de Sc     |
| <ul> <li>Definición de S</li> <li>Componentes o</li> </ul>   |        | Localización                               | Gestión de                                       | Citas                                | án )                                              | rsos v                  | Finanzas del Alui<br>Permite mantener cu |
| > Localización<br>> Herramientas d                           |        | Herramientas de Inf<br>PeopleTools         |                                                  |                                      | uli<br>i asistericia y ias                        | s de                    | cobros de alumnos a<br>las matrículas.   |
| >PeopleTools                                                 |        | •                                          |                                                  | calificación                         | es.<br>e de Curece                                |                         | Cargos y Pagos                           |

Al ingresar a la ruta indicada se presentan las siguientes ventanas:

**Nota:** se mostrará solo la ventana "Buscar un Valor" puesto que lo que se va a hacer es cerrar la ceremonia de grado y no a añadir una nueva.

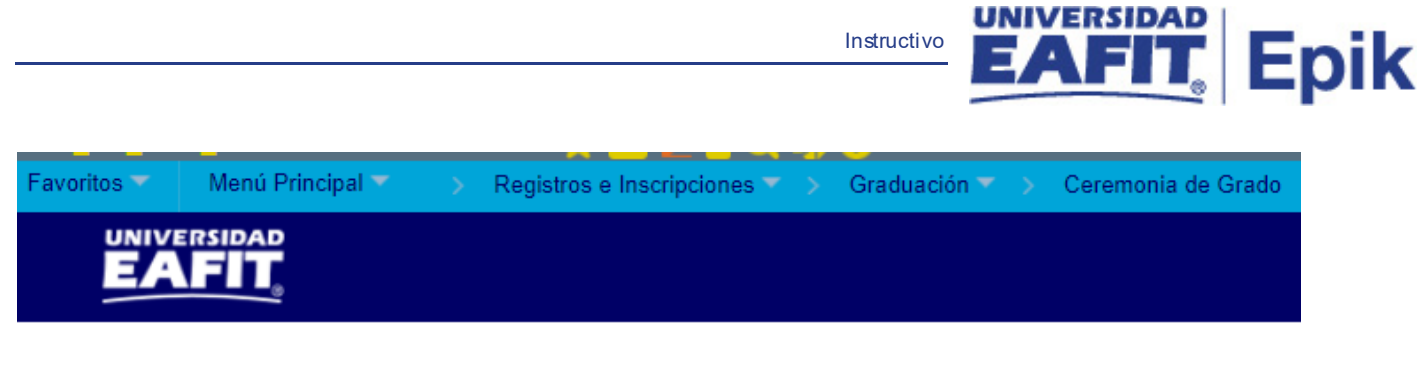

#### Ceremonia de Grado

Introduzca los datos que tenga y pulse Buscar. Deje los campos en blanco p/obtener todos los valores

| Buscar un Valo    | or    | <u>A</u> ñadir | un Valor   |        |                |              |
|-------------------|-------|----------------|------------|--------|----------------|--------------|
| Criterios de      | Bús   | queda          | l          |        |                |              |
| Institución Acadé | mica: | Comie          | enza por 🗙 |        |                | Q            |
| Año Académico:    |       | Comie          | enza por 🗸 |        |                |              |
| Id Ceremonia:     |       | Comie          | enza por 🗸 |        |                |              |
|                   |       |                |            |        |                |              |
| Buscar            | Borr  | rar            | Búsqueda I | Básica | Guardar Criter | ios Búsqueda |

Esta opción permite buscar un valor.

Para realizar la búsqueda se debe diligenciar al menos uno de los campos relacionados a continuación:

- Diligenciar o seleccionar en el icono Académica".
- Diligenciar el campo "Año Académico".
- Diligenciar el campo "Id Ceremonia".
- Dar clic en el botón "Buscar".

Luego de ingresar alguno de los campos anteriores, el sistema abre una página adicional, donde se debe:

• Desplegar la flecha 🔄 del campo **'Estado'** y seleccionar el estado "**Cerrada**".

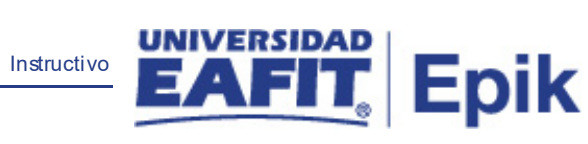

• Dar clic en el botón "Guardar".

| voritos 🔻 🛛 Men     | ú Principal 🔻 💦 Reg       | istros e Inscripc | iones 🔻 🕥 Gradu   | ación 🔻 > 🛛 Cer     | emonia de G | rado                |            |        |
|---------------------|---------------------------|-------------------|-------------------|---------------------|-------------|---------------------|------------|--------|
|                     | AD                        |                   |                   |                     |             |                     |            |        |
|                     | <u>.</u>                  |                   |                   |                     |             |                     |            |        |
| Ceremonia de Gra    | do                        |                   |                   |                     |             |                     |            |        |
|                     |                           |                   |                   |                     |             |                     |            |        |
| Institucion Acad    | Iemica EAFIT Unive        | rsidad EAFIT      |                   |                     |             |                     |            |        |
| Id Ceremonia        | 2021                      |                   |                   |                     |             |                     |            |        |
| Detalles Ceren      | nonia                     |                   |                   |                     |             |                     |            |        |
| Información C       | eremonia                  |                   |                   |                     |             |                     |            |        |
| Tipo Ceremoni       | a Solemne 🗸               | Estado            | Abierta 🗸         |                     |             |                     |            |        |
| *Fecha              | 31/03/2021                | Ubicación         | Abierta Q         | Poblado             |             |                     |            |        |
| Información R       | esolución                 |                   | Finalizada        |                     |             |                     |            |        |
| Resolución Re       | ectoral 2323223           |                   |                   |                     |             |                     |            |        |
| Fecha Resoluc       | tión 13/01/2021 🕅         |                   |                   |                     |             |                     |            |        |
| Datos de la So      | olicitud                  |                   |                   |                     |             |                     |            |        |
|                     | 12/01/202                 | 120               |                   |                     |             |                     |            |        |
| *Fecha Inicio So    | Dilcitud Grado            |                   | Total Solicitudes |                     |             |                     |            |        |
| *Fecha Final So     | licitud Grado [31/03/2021 | 31                |                   |                     |             |                     |            |        |
| Control Soli        | icitudes Num. Max. Sol    | icitudes          | Solicitudes Dis   | ponibles            |             |                     |            |        |
| Integrantes Me      | esa Directiva             |                   | Pe                | ersonalizar   Busca | ar I 🗷 I 💷  | Primero 🕢 1 de 1    | I 🕟 Último |        |
| Nombre del Asis     | stente                    | Tipo<br>Documento | Doc Identidad     | Ciudad              | Trato       | Cargo del Asistente | *Orden     |        |
| 1 Prueba Integra    | ción Seven                | Q                 |                   |                     | Mr Q        | Rector              | 1          | -      |
| Grados Acadér       | micos                     |                   | Buscar            | Ver Todo Prin       | nero 🕢 1 d  | de 2 🕟 Último       |            |        |
|                     |                           |                   |                   |                     |             | + -                 |            |        |
| *Grado Acadé        | mico ESPE 🔍               | Hora Ceremo       | nia 11:00AM       |                     |             |                     |            |        |
| Fecha de P<br>Grado | Pago Derechos de          |                   |                   |                     |             |                     |            |        |
| 20/02/2021          | 1 31                      | Ciclo previsto    | graduación 2161   | Q                   |             |                     |            |        |
|                     |                           |                   |                   |                     |             |                     |            |        |
| Program             | na Facha da pago          | Personaliz        | ar   Buscar   💷   | Cielo Prov          | 🜖 1 de 1 🧕  | Último              |            |        |
| Académ              | nico grado                | Herechos de He    | ora Ceremonia     | Graduació           | n           |                     |            |        |
| 1                   | Q                         | 31                |                   | Q                   | +           |                     |            |        |
|                     |                           |                   |                   |                     |             |                     |            |        |
| Guardar             | Volver a Buscar           | Anterior en L     | ista 📃 Siguier    | ite en Lista 🔛      | Notificar   | 📑 Añadir 🛛 🐰        | Actz/Visu  | alizar |